# SPA100系列電話介面卡上的使用者資訊

#### 目標

使用者資訊用於瞭解線路兩端的使用者。通過使用此功能,兩個使用者之間的通訊變得更加簡 單。本文說明了如何在SPA100系列模擬電話介面卡上配置使用者資訊。

### 適用裝置

·SPA112 · SPA122

# 軟體版本

·1.3.2(2014年)

## 訂戶資訊設定

步驟1.登入電話介面卡配置實用程式,然後選擇語音> Line1或Line2。將打開Line 1頁:

| Line 1                             |         |                                       | ~        |  |  |  |
|------------------------------------|---------|---------------------------------------|----------|--|--|--|
| Call Feature Settings              |         |                                       |          |  |  |  |
| Blind Attn-Xfer Enable:            | no 🗸    | MOH Server:                           | ^        |  |  |  |
| Xfer When Hangup Conf:             | yes 🗸   | Conference Bridge URL:                |          |  |  |  |
| Conference Bridge Ports:           | 3 🗸     | Enable IP Dialing: no 🗸               |          |  |  |  |
| Emergency Number:                  |         | Mailbox ID:                           |          |  |  |  |
| Proxy and Registration             |         |                                       |          |  |  |  |
| Proxy:                             |         |                                       |          |  |  |  |
| Outbound Proxy:                    |         |                                       |          |  |  |  |
| Use Outbound Proxy:                | no 🗸    | Use OB Proxy In Dialog: yes 🗸         |          |  |  |  |
| Register:                          | yes 🗸   | Make Call Without Reg: no 🗸           |          |  |  |  |
| Register Expires:                  | 3600    | Ans Call Without Reg: no 🗸            |          |  |  |  |
| Use DNS SRV:                       | no 🗸    | DNS SRV Auto Prefix: no 🗸             |          |  |  |  |
| Proxy Fallback Intvl:              | 3600    | Proxy Redundancy Method: Normal       |          |  |  |  |
| Mailbox Subscribe URL:             |         | Mailbox Subscribe Expires: 2147483647 |          |  |  |  |
| Subscriber Information             |         |                                       |          |  |  |  |
| Display Name:                      |         | User ID:                              |          |  |  |  |
| Password:                          |         | Use Auth ID: no 🗸                     |          |  |  |  |
| Auth ID:                           |         | Resident Online Number:               |          |  |  |  |
| Supplementary Service Subscription |         |                                       |          |  |  |  |
| Call Waiting Serv:                 | yes 🗸   | Block CID Serv: yes 🗸                 | <b>~</b> |  |  |  |
| Submit Cancel                      | Refresh |                                       | ~        |  |  |  |

#### **附註**:在第1行上進行的使用者資訊配置適用於第2行。

| Subscriber Information |       |                         |          |  |  |  |
|------------------------|-------|-------------------------|----------|--|--|--|
| Display Name:          | User  | User ID:                | 12       |  |  |  |
| Password:              | Pass1 | Use Auth ID:            | yes 🗸    |  |  |  |
| Auth ID:               | user1 | Resident Online Number: | 555-0100 |  |  |  |

步驟2.在「顯示名稱」欄位中輸入來電者ID的名稱。

步驟3.在User ID欄位中輸入使用者ID。

步驟4.在「密碼」欄位中輸入密碼。

步驟5.(可選)在Use Auth ID下拉選單中選擇**Yes**以輸入SIP身份驗證的身份驗證ID和密碼。 否則,請選擇**No**以使用使用者ID和密碼。

**附註**:如果選擇否,請跳至步驟7。

步驟6.在Auth ID欄位中輸入SIP身份驗證的身份驗證ID。

步驟7.在Resident Online Number欄位中輸入有效的Skype Online號碼,這樣撥打該Skype號 碼的呼叫將振鈴您的電話。

步驟8.如果已完成所需的建議設定,則按一下Submit,或按一下Refresh檢視新的所需資訊。